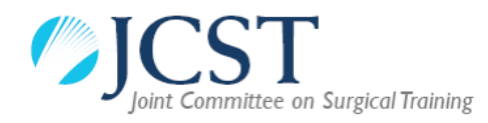

# Run-Through Training (RTT) in Surgical Specialties

### Principles and Guidance for TPD, ARCP and Specialty Advisory Committees (SAC)

#### Neurosurgery

- All grades of trainee (ST1-8) are managed by the Neurosurgery Training Programme Director (TPD)
- The Neurosurgery Annual Review of Competence Progression (ARCP) panel assesses all trainees
- JCST services are administered through the Trainee Services team in JCST and the Neurosurgery SAC

## All other specialties with a RTT pathway

Includes:

- Cardiothoracic Surgery
  - General Medical Council (GMC) approved RTT
- Oral and Maxillo-Facial Surgery
  GMC approved RTT
- General Surgery
  - RTT pilot (through Improving Surgical Training (IST))
- Otolaryngology
  - RTT pilot
- o Urology
  - RTT pilot (through IST, starting August 2019)
- Vascular Surgery
  - RTT pilot (through IST, starting August 2019)
- Trauma and Orthopaedic Surgery
  - RTT pilot (through IST, starting August 2020)
- ST1 and ST2 trainees are managed by the Core Surgery TPD with input from the specialty TPD.
- The Core Surgery ARCP panel assesses ST1 and ST2 trainees with input from the specialty TPD. The specialty TPD must be invited to advise and contribute to the ST2 ARCP.
- JCST services are administered through the JCST office and the specialty SAC.

Plastic Surgery and Paediatric Surgery have no RTT pathway at present.

# Guidance on what trainees should record in their <u>placement</u> if they are in a <u>run-through training programme</u> (from ST1 / ST2) – <u>NOT APPLICABLE TO</u> <u>NEUROSURGERY RTT</u>

As with other established run-through specialties, trainees will be allocated a National Training Number (NTN) which will be linked to the parent specialty. For that reason, trainees should record the following information when creating a new placement:

| "Your key training details"      |                                                                                         |
|----------------------------------|-----------------------------------------------------------------------------------------|
| 0                                | Appointment type – Surgical StR                                                         |
| 0                                | Parent specialty - select the relevant specialty (this must be the same                 |
|                                  | as the specialty of your NTN)                                                           |
| 0                                | Academic trainee – No / ACL / ACF / CL (select as appropriate)                          |
| 0                                | <i>Military trainee</i> – <u>No / Yes</u> (select as appropriate)                       |
| 0                                | Deanery / LETB – select the relevant deanery/LETB                                       |
| 0                                | <b>TPD</b> – this should be the <b><u>core TPD</u></b> (not the specialty TPD, although |
|                                  | both should appear in the user picker)                                                  |
|                                  |                                                                                         |
| "Placement details"              |                                                                                         |
| 0                                | Hospital – type hospital name and it should appear in the user picker                   |
| 0                                | Start date – start date of placement                                                    |
| 0                                | End date – end date of placement                                                        |
| 0                                | Full time trainee – <u>Yes / No</u> (select as appropriate)                             |
| 0                                | Specialty of placement - select the specialty of your current                           |
|                                  | placement (for those in ST1 / ST2, this could be different from the                     |
|                                  | specialty of your NTN as selected in the section above)                                 |
| 0                                | <i>Level</i> – <u>ST1</u> or <u>ST2</u> ( <u>not</u> CT1 / CT2)                         |
|                                  |                                                                                         |
| "Supervisors for this placement" |                                                                                         |
| 0                                | AES – type AES GMC number or name and it should appear in the user                      |
|                                  | picker                                                                                  |
| 0                                | <b>CS</b> – type <u>CS GMC number or name</u> and it should appear in the user          |
|                                  | picker (trainees can have more than one CS).                                            |
| 0                                | Add the specialty TPD (for the specialty of your NTN) as one of                         |
|                                  | your CSs – this is to allow the specialty TPD access to your portfolio                  |
|                                  | (especially important for the Annual Review of Competence                               |
|                                  | Progression (ARCP))                                                                     |
|                                  |                                                                                         |
|                                  |                                                                                         |

July 2018